# 大阪府私立専門学校授業料等減免費補助金授業料等減免内訳書【様式 A】入力時の留意点

| 1 授業 | 業料減免額・入学金減免額の基本的な考え方・入力方法                | 2 |
|------|------------------------------------------|---|
| 1-1  | 授業料減免額の算出方法                              | 2 |
| 1-2  | 入学金減免に関する入力方法                            | 2 |
| 1-3  | 退学・除籍・転学等により納付額が変更になる場合(一部授業料を納付不要とした場合) | 3 |

| 2 ! | 特殊なケースへの対応                | 6 |
|-----|---------------------------|---|
| 2-  | 1 特殊なケースの類型と入力方法          | 6 |
| 2-  | 2 授業料等減免認定申請書が提出されない場合の対応 | 7 |

| 3 注 | 意の必要な入力事例            |
|-----|----------------------|
| 3-1 | よくある入力誤り等            |
| 3-2 | 最終学年の生徒に関する入力方法      |
| 3-3 | 除籍・退学の生徒に関する入力方法     |
| 3-4 | 転学(転入・転出)の生徒に関する入力方法 |
| 3-5 | 秋入学の生徒に関する入力方法       |

| 4 | 減免対象月数と奨学金給付月数の関係 | 12 | 2 |
|---|-------------------|----|---|
|   |                   |    |   |

| 5  | 補助  | D金交付申請手続きに関する入力手順          | 14 | 4 |
|----|-----|----------------------------|----|---|
| 5- | - 1 | 年度途中の提出時におけるp欄 在籍状況把握の入力方法 | 14 | 4 |
| 5- | -2  | 変更交付申請時の入力方法               | 14 | 4 |

### 1 授業料減免額・入学金減免額の基本的な考え方・入力方法

#### 1-1 授業料減免額の算出方法

○大阪府から学校に対する交付額は、支援対象生徒ごとの年額の授業料等減免額の総額であり、学校が生徒から徴収する前期後期の徴収額に拠らず、年間授業料を基にして減免対象月数・支援区分に応じた金額を算出します。

⇒年間徴収額・減免対象月数・支援区分が同じであれば、補助対象となる授業料減免額は同額になります。詳細は別紙(大阪府私立専門学校授業料等減免費補助金に おける授業料等減免額の算出方法について)を参照してください。

### 1-2 入学金減免に関する入力方法

〇生徒の状況に応じて、以下の3つのパターンのいずれかで入力してください。

|                    | g 欄 入学金        | (演算式)入学金减免額     | n 欄 入学金の支援区分        | 入力例<br>(入力番号欄) |
|--------------------|----------------|-----------------|---------------------|----------------|
| 入学生(入学金あり)         | 当該生徒に適用される額を入力 | (自動的に減免額が表示される) | 当該生徒の入学時の支援区分を入力    | 1              |
| 入学生(特待・割引により入学金なし) | 0を入力           | (自動的に0円と表示される)  | 当該生徒の入学時の支援区分を入力    | 3              |
| 在校生                | 入力なし(空欄)       | セルを濃グレーで表示する    | 何も入力せず、セルを濃グレーで表示する | 2              |

⇒入力例 1~3参照

〇<u>入学金減免は、入学前又は入学後速やかに申請を行い支援対象と認定された生徒(4月入学の場合は4月から支援対象となる者)のみが対象です。</u>

入学年の途中から認定された生徒(4 月入学で、10 月から対象者認定)など、入学金減免の対象にならない生徒については「在校生」として扱い、入力例2 のとおり入力してください。

○4月入学の場合、通常は支援始期が4月の生徒のみが入学金減免の対象ですが、<u>家計急変の場合は支給始期が4月以外の生徒も対象となることがあります</u>。 家計急変による支援の開始日(新型コロナウイルスの影響に対応した現在の運用):申請をした日の属する月から支援開始

入学金減免の取扱い:入学後3カ月以内の期限までに申込みを行った者については入学金減免の対象

⇒入学後3カ月以内に申請し支給が開始された生徒については、入学金減免の対象になります。その場合は、様式Aの入力に注意してください。

|                                                           |      |     |         | 3        | 支援区分 ( | 減免割合   | ) ×JASS               | 0データ若し                        | くは世帯収  | 入確認書類か   | 6     |      |     |          |     |     |      |      |
|-----------------------------------------------------------|------|-----|---------|----------|--------|--------|-----------------------|-------------------------------|--------|----------|-------|------|-----|----------|-----|-----|------|------|
|                                                           |      |     |         |          |        |        | (                     | 0                             |        |          |       |      |     |          |     |     |      |      |
| 4月人学生、6月に家計急変で甲請<br>→6月から支援開始となった場合は、4月5月<br>の揺業料減色は「対象外」 | n    |     |         |          |        | ※申請    | 令和2(2<br><b> 時点の区</b> | 020)年度<br><mark>分を年間</mark> ・ | で入力    |          |       |      |     | 在籍月      | 4月  | 5月  | 6月   | 7月   |
|                                                           | 入学全の | 4月  | 5月      | 6月       | 7月     | 8月     | 9月                    | 10月                           | 11月    | 12月      | 1月    | 2月   | 3月  | 授業料      |     |     | 交付   |      |
| →ににし、人字金减免は刈家となるのぐ n 欄に                                   | 支援区分 |     |         | (2010) Æ | しの記組匠  | ハナであまり |                       |                               | A100 ( | 2020) 左利 | の託得反  |      |     | 把握月      |     |     | 甲詞   |      |
| ナゼロンキュー                                                   | 1 学時 |     | 〒 和 元 、 | (2019) 年 | 秋の所待区  | 方を唯認   |                       |                               | 市和とし   | 2020) 年秋 |       | 方を唯認 |     |          |     |     |      |      |
| 文抜区分を入力                                                   |      |     |         |          |        |        |                       |                               |        |          |       |      |     | 入学金      |     |     | 交付   |      |
|                                                           | # 22 |     | 令       | 和2年度前    | 期の減免害  | 台      |                       |                               | 令      | 和2年度後期   | 期の減免割 | 台    | 1   | 把握月      |     |     | 甲詞   |      |
|                                                           |      | 1   |         |          |        |        |                       |                               |        |          |       |      |     | 10 12 11 |     |     |      |      |
|                                                           | 2/3  | 対象外 | 対象外     | 2/3      | 2/3    | 2/3    | 2/3                   | 2/3                           | 2/3    | 2/3      | 2/3   | 2/3  | 2/3 | 在籍状況     | 対象外 | 対象外 | 安計魚麥 | 安計魚麥 |

- 1-3 退学・除籍・転学等により納付額が変更になる場合(一部授業料を納付不要とした場合)
- ○授業料等減免額は、支援対象生徒に適用された授業料等を基に算出するものであり、<br />

  <u>納付不要とした未納分の授業料は補助金の対象とはなりません</u>。
- このため、退学等に伴い一部授業料を納付不要としたことにより、交付決定時に当該生徒に適用されていた年間授業料よりも、最終的に適用された納付すべき 授業料(以下、実納付額※という)が少なくなった場合は、当該生徒に対する補助金額が実納付額を上回る可能性があります。こうしたケースにおいて実納付 額を超えて補助金が交付されることのないよう、補助金額の調整の要否を判断し、調整を要する場合はその額を決定する必要があります。ただし、現行の授業 料等減免内訳書(様式 A)ではこうした補助金額の調整には対応しておりませんので、該当する生徒がいる場合は、様式 A に加えて「様式 A ー 2」の提出が必 要となります。
- ⇒<u>退学・除籍・転学等により減免対象月数が11月以下となった場合で、かつ、納付不要としたことにより当初適用された年間授業料より実納付額が少なくなっ</u> た場合は、当該生徒について「様式A-2」への入力が必要です。

なお、「様式A-2」における調整のしくみ等詳細については、「様式A-2説明資料」に記載しております。

- ※「実納付額」とは、「授業料減免を考慮しない場合に生徒が納付すべき授業料(授業料債権)」であり、「授業料減免額を差し引いた後の実質の生徒負担額」では ありません。
  - (例)学則に定める授業料100万円(前期50万円、後期50万円)、支援区分Ⅲ、減免対象月数7か月で、

前期分のみ納付させた(後期分を納付不要とした)場合

納付不要額: 500,000円(後期分)

- 実納付額: <u>500,000 円</u>(前期分)
  - ※実質の生徒負担額(現に生徒から徴収した額)

500,000―114,800=385,200 円ではない

授業料減免額:114,800円

| 当初適用された年間授業料(100万円) |            |       |  |  |  |  |  |  |  |
|---------------------|------------|-------|--|--|--|--|--|--|--|
|                     |            |       |  |  |  |  |  |  |  |
|                     | (385,200円) |       |  |  |  |  |  |  |  |
| 授業料減免額              | 実質の生徒負担額   | 納付不要額 |  |  |  |  |  |  |  |

#### 【退学の具体例】 条件 4 月入学、10/30 退学(10/31 学籍喪失)、支援区分:Ⅲ 授業料:学則に定める額 100 万円(前期 50 万円、後期 50 万円)

特待制度適用額 30万円(前期10万円、後期20万円)

|                            | 実納付額の比較確認要否                      | 補助金額の調整有無<br>(支援区分Iの場合で判定)                                            | 減免額(確定額)                                                                                       |
|----------------------------|----------------------------------|-----------------------------------------------------------------------|------------------------------------------------------------------------------------------------|
| 学則どおりの授業料が適用されて            | いた場合                             |                                                                       |                                                                                                |
| 当初交付決定額                    |                                  |                                                                       | 590,000 * 1/3 = <u>196,700 円</u>                                                               |
| 全額納付済で返還なしの                | 比較不要(×)                          | _                                                                     | 590,000 * 1/3 * 7/12 = <u>114,800 円</u>                                                        |
| 場合                         | 実納付額(100万円)が当初の授業料と同額            |                                                                       | (退学により支援対象外となる月数分だけ減額)                                                                         |
| 前期分のみ納付(後期分を納付<br>不要)とした場合 | 比較必要(〇)<br>実納付額(50万円)が当初の授業料より低い | <b>調整なし(×)</b><br>590,000 × 7/12 = 344,200 円<br>≦ 実納付額 (500,000 円)【高】 | 590,000 * 1/3 * 7/12 = <u>114,800 円</u><br>(退学により支援対象外となる月数分だけ減額)                              |
| 特待制度が適用されていた場合             |                                  |                                                                       |                                                                                                |
| 当初交付決定額                    |                                  |                                                                       | 300,000 * 1/3 = <u>100,000 円</u>                                                               |
| 全額納付済で返還なしの                | 比較不要(×)                          |                                                                       | 300,000 * 1/3 * 7/12 = <u><b>58,400</b> 円</u>                                                  |
| 場合                         | 実納付額(30万円)が当初の授業料と同額             |                                                                       | (退学により支援対象外となる月数分だけ減額)                                                                         |
| 前期分のみ納付(後期分を納付<br>不要)とした場合 | 比較必要(〇)<br>実納付額(10万円)は当初の授業料より低い | <b>調整あり(O)</b><br>300,000 × 7/12 = 175,000 円<br>> 実納付額(100,000 円)【低】  | 100,000 * 1/3 = <u>33,400円</u><br>(実納付額に基づく額)<br>⇒差額(様式 A-2 で調整):<br>58,400 = 33,400 = 25,000円 |

## 【転学の具体例】条件 4月入学、10/1より他校へ転学(取得単位を引き継ぐ)、支援区分: [

授業料 学則に定める額100万円(前期50万円、後期50万円)

特待制度適用額 30万円(前期 10万円、後期 20万円)

|                            | 実納付額の比較確認要否                       | 補助金額の調整有無<br>(支援区分Iの場合で判定)                                     | 減免額(確定額)                                                            |
|----------------------------|-----------------------------------|----------------------------------------------------------------|---------------------------------------------------------------------|
| 学則どおりの授業料が適用されて            | いた場合                              |                                                                |                                                                     |
| 当初交付決定額                    |                                   |                                                                | 590,000 * 3/3 = <u><b>590,000</b> 円</u>                             |
| 全額納付済で返還なしの                | 比較不要(×)                           |                                                                | 590,000 * 3/3 * 6/12 = <b><u>295,000 円</u></b>                      |
| 場合                         | 実納付額(100万円)が当初の授業料と同額             |                                                                | (転学により支援対象外となる月数分だけ減額)                                              |
| 前期分のみ納付(後期分を納付<br>不要)とした場合 | 比較必要(〇)<br>実納付額(50 万円)が当初の授業料より低い | 調整なし(×)<br>590,000 × 6/12 = 295,000 円<br>≦ 実納付額 (500,000 円)【高】 | 590,000 * 3/3 * 6/12 = <u>295,000 円</u><br>(転学により支援対象外となる月数分だけ減額)   |
| 特待制度が適用されていた場合             |                                   |                                                                |                                                                     |
| 当初交付決定額                    |                                   |                                                                | 300,000 * 3/3 = <u>300,000 円</u>                                    |
| 全額納付済で返還なしの                | 比較不要(×)                           |                                                                | 300,000 * 3/3 * 6/12 = <u>150,000 円</u>                             |
| 場合                         | 実納付額(30万円)が当初の授業料と同額              | _                                                              | (転学により支援対象外となる月数分だけ減額)                                              |
| 前期分のみ納付(後期分を納付             | 比較必要(O)<br>実物付額(10万円)は当初の授業料より低い  | <b>調整あり(O)</b><br>300,000 × 6/12 = 150,000 円                   | 100,000 * 3/3 = <u>100,000 円</u><br>(実納付額に基づく額)<br>→差額(様式 A-2 で調整): |
|                            |                                   | > 実納付額(100,000円)【低】                                            | 150,000-100,000=50,000 円                                            |

⇒こうしたケースにおける減免額の算出に関して、従来は、「『実際の納付額と支援区分をもとに算出した額』と、『当初適用された年間授業料をもとにして減免対 象月数・支援区分に応じた額』を比較し、低い方が減免額として適用される」のように計算結果の比較により説明しておりましたが、国との調整結果を踏まえ、 今回比較の方法を修正いたしました。なお、従来の比較方法と今回の比較方法で、減免額の算出結果に違いは生じません。

⇒様式A-2の調整計算の結果、調整額が発生しないケースも多くありますが、実績報告において個々の生徒に最終的に適用された授業料を正確に把握する観点 から、退学等により当初適用された年間授業料より実納付額が少なくなった生徒についてはもれなく様式A-2に入力してください。

### 2 特殊なケースへの対応

#### 2-1 特殊なケースの類型と入力方法

# ○高等教育の修学支援新制度は、給付型奨学金の支給と授業料等の減免を合わせて措置するものですが、例外的にいずれかのみ措置される場合があります。 主な類型は以下のとおりですので、様式 A (授業料等減免内訳書) については、入力手順書及び入力例を参照し、入力誤りのないよう注意してください。

| 給付型 | 授業料等 |                | 포므     | <del>来</del> 吕      |       | スカラ         抽出データ         様式 A への入力方法 |     |        |       |        |
|-----|------|----------------|--------|---------------------|-------|---------------------------------------|-----|--------|-------|--------|
| 奨学金 | 減免   |                | 留ち     |                     | ネット登録 | *                                     | 入力例 | o 支援区分 | p在籍状況 | その他    |
| 0   | 0    |                | ア      | 併給調整を含む             | 0     | 0                                     | 5   | 該当区分   | 在籍    |        |
|     |      |                | イ-1    | 民間奨学金受給(申し込んだ上で停止)  | 0     | ×                                     | 6   | 該当区分   | 在籍    | k欄:O   |
|     |      | 常に             | 1-2    | 民間将学会受給(申込みなし、学校認定) | ~     | ×                                     | 7   | 該当区分   | 左箝    | j欄:空欄  |
| ×   | 0    |                | 1 2    | 氏间突于亚支相(中区のなり、手权融定) | ~     | ^                                     | 1   |        | I⊥.⊼⊟ | k欄:O   |
|     |      | 一時的            | イ-3    | 在籍報告未提出             | 0     | ×                                     | 25  | 該当区分   | 在籍    |        |
|     |      | (該当期間中)        |        |                     |       |                                       |     |        |       |        |
|     |      |                | ウ-1    | 特待制度等により授業料等が0円     | 0     | 0                                     | 4   | 該当区分   | 対象外   |        |
|     |      | 常に             | ц<br>ц | 「「「「「「」」」を見ていた。     |       | 0                                     | 0   | 苏王区公   | 动色风   | m欄 備考に |
| 0   | ×    |                | ')-2   | 技業科学減光の認足中語音の従山なし   | 0     | 0                                     | 0   | 該国区力   | XJ家7N | 状況を記載  |
|     |      | —時的<br>(該当期間中) | ウ-3    | 継続願(授業料等減免)未提出      | 0     | 0                                     | 26  | 対象外    | 対象外   |        |

※JASSOから都道府県に提供される月例の認定状況データ(抽出データ)は、原則として、学種状態「奨学金振込中」「保留中」の生徒が抽出されます。

⇒通常、o欄 支援区分が「対象外」のときはp欄 在籍状況把握のステータスも合致します(p欄 在籍状況把握が、支援対象外の月であることを示す薄緑地に青 字のセルになる。3-1参照)が、ウ-1・ウ-2のケースのみ、o欄に該当する支援区分を入力し、p欄に「対象外」を入力するため、例外的にo欄とp欄が 合致しない状態になりますので、特に注意してください。

Ver.2.2[令和3年2月25日]

Oまた、認定手続きや処理のタイミング等により、減免対象月の抽出データに含まれていない支援対象生徒(エ−1)や、既に対象外となっている月の抽出データ に含まれている生徒(エ−2)がいますので、こうしたケースについても入力に注意してください。

| 来旦  | 言な斗ちの                 | スカラ   | 抽出データ  |     | ;      | 様式Aへの入 | 力方法          |
|-----|-----------------------|-------|--------|-----|--------|--------|--------------|
| 85  |                       | ネット登録 | *      | 入力例 | o 支援区分 | p在籍状況  | その他          |
| エ-1 | 【家計急変】JASSO 未処理により未反映 | ×     | ×      | —   | 該当区分   | 家計急変   |              |
| I-2 | 【退学】学生が学校に退学届未提出      | 0     | △(保留中) |     | 対象外    | 対象外    | m 欄 備考に状況を記載 |

### 2-2 授業料等減免認定申請書が提出されない場合の対応

 ○授業料等減免の支援対象者の認定要件は給付型奨学金の給付要件と同一であるため、給付型奨学金における認定を受けた者は授業料等減免対象者としての認定 を行うべき者と見なされます。また、機関要件の確認をうけた専門学校は、要件を満たす生徒に対して定められた上限額まで減免を行う義務が課せられます。 このため、授業料等減免の認定申請手続きが円滑に進められるよう、生徒への十分な制度周知、手続きに関する案内等、余裕をもって確実に行ってください。
 ○上記の案内を再三行ったにもかかわらず生徒から授業料等減免の認定申請書の提出がない場合は、当然に授業料等減免の対象外です。ただし、補助金交付申請 の内容審査に必要であるため、当該生徒の状況についても様式Aに入力してください(入力例8、前節2-1の表ウ-2参照)。
 ○繰り返しになりますが、機関要件の確認をうけた専門学校は、要件を満たす生徒に対して減免を行う義務があります。生徒が認定申請書を出さないからといっ

て安易に対象外とせず、丁寧に制度周知を行い、両制度を併せて申し込むよう生徒に対して案内することが肝要です。

3 注意の必要な入力事例

### 3-1 よくある入力誤り等

〇[学校名][学校番号][JASSO コード]などの入力もれ、入力誤りがよく見られます。

⇒[学校番号]は大阪府の4桁の番号、JASSOコードは日本学生支援機構が附番した6桁の番号です。

O[法人名]は、省略せず正式な法人名を記入してください。

× ●●学園、(学)●●学園、△△会

○ 学校法人●●学園、特定医療法人△△会、一般社団法人△△会

〇[E-MAIL]担当者の連絡先は、本補助金に関する通知や事務連絡の送付先として登録します。

Oh 欄 添付の適用額根拠資料の参照先

空欄(何も入力されていない)ケースがよく見られます。

⇒学則に定める基準額がそのまま適用される場合は、学則の該当部分を根拠資料として提出する必要があります。したがって、根拠資料がないケースは ありませんので必ず資料を添付し、資料番号を h 欄に入力してください。

|                                  |                                       |                                            |      | f                           | (演算式)                           |                                   |                            |                                               |
|----------------------------------|---------------------------------------|--------------------------------------------|------|-----------------------------|---------------------------------|-----------------------------------|----------------------------|-----------------------------------------------|
| b                                | С                                     | d                                          | е    | 実験実習料<br>などの授業料<br>         | 施設設備資金<br>料以外の金額を<br>いこと        | g                                 | (演算式)                      | h                                             |
| コース・専攻名<br>※同ーコース・専攻は<br>「固めて」入力 | 昼夜区分<br>(半角)<br>1:昼間<br>2:夜間等<br>3:通信 | 学籍番号<br>※学科・コー<br>ス・専攻ごと<br>に番号が若い<br>順に入力 | 氏名   | <u>当該</u><br>適用<br>年間<br>(基 | 空<br>行のように、<br>し、根拠資料<br>準額の場合は | 闌は×<br>必ず根拠資料<br>を添付して<<br>↓学則が根拠 | 斗番号を<br>ください €<br>資料)<br>項 | 添付の適用額根拠<br>資料の参照先<br>※添付資料に番号を振<br>り、その番号を記載 |
| 新聞記者コース                          | 1                                     | 11111                                      | 大阪太郎 | 1, 200, 000                 | 590, 000                        | 200,000                           |                            | (1)a, (2)a                                    |
| 新聞記者コース                          | 1                                     | 11112                                      | 大阪次郎 | 300,000                     | 590,000                         |                                   | 160,000                    |                                               |

Oi欄 特待制度の有無の入力もれ

特待制度や割引制度により、学則に定められた額(基準額)以外の額が適用される場合は、必ず「〇」を入力してください。

⇒入力例2等を参照

Op 欄 在籍状況把握のステータス選択誤り

| 0データ若し | くは世帯収 | 入確認書類  | から       |      |         |                  |      |              |               |       | 在     | 籍状況把          | ・握       |     |     |    |    |    |
|--------|-------|--------|----------|------|---------|------------------|------|--------------|---------------|-------|-------|---------------|----------|-----|-----|----|----|----|
| )      |       |        |          |      |         |                  |      |              | -             |       |       | р             |          |     | 7   |    |    |    |
| 020)年度 |       | _      |          |      |         |                  |      |              |               |       |       |               | 10日      | 11日 | 10日 | 1日 | 2日 | 2日 |
| 分を年間   | で入力   |        | よくある     | 誤り①  |         |                  | ЮЯ   | пд           | 12月           | ТЛ    | 2Я    | эн            |          |     |     |    |    |    |
| 10月    | 11月   | 12月    | ×適格認     | 定で「対 | 象外」と    | なったが             | 、学校に | は在籍し         | ているの          |       | 雪」を選択 | ۲<br>•        |          |     |     |    |    |    |
|        | 令和2(  | 2020)年 | マー仕君     |      | 可度以家(   |                  |      | <u>ハの月</u> に | <b>进</b> 灯。又: | 发刈家外( | の月は住ま | <u> 精の</u> 4~ | ~9月·10~3 | 月)  |     |    |    |    |
|        |       |        | <u> </u> | かわらず | *   刈家外 | <u>.    </u> C 9 |      |              |               |       |       |               |          |     |     |    |    |    |
|        | 令     | 和2年度   |          |      |         |                  |      |              |               |       |       |               |          |     |     |    |    |    |
|        |       |        |          |      |         | 1011注月           |      |              |               |       |       | 宝績報告          | (4~3月)   |     |     |    |    |    |
| 3/3    | 3/3   | 3/3    | 3/3      | 3/3  | 3/3     | 在籍状況             | 入学   | 在籍           | 在籍            | 在籍    | 在籍    | 仕秸            | 在籍       | 在籍  | 在籍  | 在籍 | 在籍 | 在籍 |
| 対象外    | 対象外   | 対象外    | 対象外      | 対象外  | 対象外     | 在籍状況             | 在籍   | 在籍           | 在籍            | 在籍    | 在籍    | 在籍            | 在籍       | 在籍  | 在籍  | 在籍 | 在籍 | 卒業 |

Ver.2.2[令和3年2月25日]

|                                 |      |    |    |            |                       | 在          | 籍状況把     | 握                    |       |                |           |                   |                   |
|---------------------------------|------|----|----|------------|-----------------------|------------|----------|----------------------|-------|----------------|-----------|-------------------|-------------------|
| )                               |      |    |    |            |                       | ,,         | р        |                      |       |                |           |                   |                   |
| 020) 年度<br><mark>分を年間で入力</mark> | 在籍月  | 4月 | 5月 | よくa<br>×適林 | <b>ある誤り</b> (<br>各認定で | 2<br>「対象外」 | となった     | こ10月」                |       | 援停止」           | を選択       | 大生山中立             | もまと               |
| 10月 11月 12月 1月 2月 3月            | 授業料  |    |    | コース<br>なる  | 2版停止」<br>長後の月に        | は、惊々に選択。う  | な理由に支援対象 | より又接<br>外の月は <u></u> | 主義の有法 | 197116<br>無にかか | 。<br>あらず「 | _ <u>本制度X</u><br> | <u>」家白こ</u><br>です |
| 令和2(2020)年秋の所得区分を確認             | 花姪月  |    |    |            |                       |            |          |                      |       |                |           |                   |                   |
|                                 | 入学金  |    |    | 交付<br>申請   |                       | 发入         |          |                      |       |                |           |                   |                   |
|                                 | 忙推月  |    |    |            |                       |            | 実績報口     | ~3月)                 |       |                |           |                   |                   |
| 3/3 3/3 3/3 3/3 3/3 3/3         | 在籍状況 | 入学 | 在籍 | 在籍         | 在籍                    | 在籍         | 在籍       | 在籍                   | 在籍    | 在籍             | 在籍        | 在籍                | 在籍                |
| 対象外 対象外 対象外 対象外 対象外 対象外         | 在籍状況 | 在籍 | 在籍 | 在籍         | 在籍                    | 在籍         | 在籍       | 支援停止                 | 支援停止  | 支援停止           | 支援停止      | 支援停止              | 支援停止              |

## (正しい入力)

| 0データ若し | くは世帯収入 | へ確認書類か   | 6     |      |     |              |     |    |          |               | 在      | 籍状況把    | 握    |     |      |     |     |          |
|--------|--------|----------|-------|------|-----|--------------|-----|----|----------|---------------|--------|---------|------|-----|------|-----|-----|----------|
| )      |        |          |       |      |     |              |     |    |          |               |        | р       |      |     |      |     |     |          |
| 020)年度 |        |          |       |      |     | - <b>*</b> - | 4.5 |    | ~        |               |        |         |      |     | 10 - | . – | . – | <u>.</u> |
| 分を年間   | で入力    |          |       |      |     | 仕耤月          | 4月  | 5月 | 6        | 支援対象と         | なる最後の  | の月(9    | 月)に  | ПЛ  | 12月  | 「月  | 2月  | 3月       |
| 10月    | 11月    | 12月      | 1月    | 2月   | 3月  | 授業料          |     |    | Тол ш    | │文援停止」<br>۶選択 | 」、10月1 | 以降は I X | 以家外」 |     |      |     |     |          |
|        | 令和2(2  | 2020) 年秋 | の所得区  | 分を確認 |     | 把握月          |     |    |          |               |        |         |      | 月)  | ·    | •   |     |          |
|        |        | 和2年度後其   | 朝の減免割 | ]合   |     | 入学金          |     |    | 交付<br>申請 |               | 変更交    | 付用      |      |     |      |     |     |          |
|        |        |          |       |      |     | 尤推月          |     |    |          |               | 4~3月)  |         |      |     |      |     |     |          |
| 3/3    | 3/3    | 3/3      | 3/3   | 3/3  | 3/3 | 在籍状況         | 入学  | 在籍 | 在籍       | 在籍            | 在籍     | 在籍      | 在籍   | 在籍  | 在籍   |     |     |          |
| 対象外    | 対象外    | 対象外      | 対象外   | 対象外  | 対象外 | 在籍状況         | 在籍  | 在籍 | 在籍       | 在籍            | 在籍     | 支援停止    | 対象外  | 対象外 | 対象外  | 対象外 | 対象外 | 対象外      |

### ⇒<u>様式Aの入力手順書をよく確認して入力してください</u>。

⇒なお、p欄 在籍状況把握の入力セルについては、対象月か否かを視認できるようセルの色を分けています。

支援対象月に選択するステータス:入学、在籍、家計急変、留学、(対象となる最後の月に選択する)<mark>退学、除籍、卒業、支援停止、認定取消</mark> 支援対象外の月に選択するステータス:休学、訓告、停学、遡及取消、対象外

すなわち、<u>o 欄 支援区分が「対象外」となる月は、原則として、p 欄 在籍状況把握は薄緑地に青字のセル</u>になりますので、こうした仕様も作業の一助とし てください(例外的に合致しないケースについては2-1参照)。

⇒全ての欄をもれなく正しく入力したか、必ず確認してください。

## 3-2 最終学年の生徒に関する入力方法

〇当該年度末で卒業予定の生徒については、p欄 在籍状況把握の3月は「卒業」と入力してください。

⇒入力例2、7、34参照

Oただし、すでに「対象外」となっている場合は「卒業」を選択しないでください。

| 支援区分(減免割合) ※JASSOデータ若しくは世帯収入確認書類から          | 在籍状況把握                                                         |               |
|---------------------------------------------|----------------------------------------------------------------|---------------|
| 0                                           |                                                                |               |
| 令和 2 (2020) 年度<br><b>※申請時点の区分を年間で入力</b>     | よくある誤り<br>×最終学年の生徒が適格認定で「対象外」となったが、学校には在籍しており、卒業 <sup>2)</sup> | 2月 3月         |
| 4月 5月 6月 7月 8月 9月 10月 11月 12月 1月            | 」」」を業」は 卒業により支援が終了する日に選択 卒業の前に支援の対象外になっ                        |               |
| 令和元(2019)年秋の所得区分を確認 令和2(2020)年秋の所得区分        |                                                                |               |
|                                             | た生徒については「対象外」のまま最後まで人力してくたさい                                   | $\overline{}$ |
| 令和2年度前期の減免割合 令和2年度後期の減免割合 令和2年度後期の減免割合      |                                                                |               |
|                                             | 実績報告(4~3月)                                                     |               |
| 2/3 2/3 2/3 2/3 2/3 2/3 2/3 対象外 対象外 対象外 対象外 | 对象外 对象外 在籍状況 在籍 在籍 在籍 在籍 在籍 支援停止 对象外 对象外 対象外 対象外 対象外 対象        | 象外 卒業         |

## (正しい入力)

|     |                                     | 支        | て援区分( | 減免割合 | ) ×JASS | のデータ若し | くは世帯収え | 、確認書類か   | 6     |      |     |       |    |    |          |    | 在   | 籍状況把  | 握       |     |     |     |     |     |
|-----|-------------------------------------|----------|-------|------|---------|--------|--------|----------|-------|------|-----|-------|----|----|----------|----|-----|-------|---------|-----|-----|-----|-----|-----|
|     |                                     |          |       |      |         | D      |        |          |       |      |     |       |    |    |          |    |     | р     |         |     |     |     |     |     |
|     | 令和2 (2020)年度<br>※申請時点の区分を年間で入力      |          |       |      |         |        |        |          |       |      |     |       | 4月 | 5月 | 6月       | 7月 | 8月  | 9月    | 10月     | 11月 | 12月 | 1月  | 2月  | 3月  |
| 4月  | 4月 5月 6月 7月 8月 9月 10月 11月 12月 1月 2月 |          |       |      |         |        |        |          |       |      |     |       |    |    | 交付<br>申請 |    | 変更交 | 付申請   |         |     |     |     |     |     |
|     | 令和元(                                | 2019) 年利 | 火の所得区 | 分を確認 |         |        | 令和2(2  | 2020) 年利 | の所得区  | 分を確認 |     | 把挃月   |    |    |          |    | 実績  | 報告(4~ | 9月・10~3 | 月)  |     |     |     |     |
|     | 令;                                  | 和2年度前期   | 期の減免害 | 合    |         |        | 令;     | 和2年度後    | 期の減免害 | 『合   |     | 入学金   |    |    | 交付<br>申請 |    | 変更交 | 付申請   |         |     |     |     |     |     |
|     |                                     |          |       |      |         |        |        |          |       |      |     | 161至月 |    |    |          |    |     | 実績報告  | (4~3月)  |     |     |     |     |     |
| 2/3 | 2/3                                 | 2/3      | 2/3   | 2/3  | 2/3     | 対象外    | 対象外    | 対象外      | 対象外   | 対象外  | 対象外 | 在籍状況  | 在籍 | 在籍 | 在籍       | 在籍 | 在籍  | 支援停止  | 対象外     | 対象外 | 対象外 | 対象外 | 対象外 | 対象外 |

## 3-3 除籍・退学の生徒に関する入力方法

- ○休学・退学・除籍などの事象が発生した場合の減免対象月数は、JASSOの給付型奨学金制度の考え方と同一となりますので、奨学金業務システムの「給付終期」 を確認のうえ、入力を行ってください。
- ○<u>授業料未納を理由として退学(除籍)となった生徒については、その処分が決定した日に基づき認定の効力を失わせる</u>ものとします。ただし、納入不要とした 未納分の授業料は補助金の対象とはなりません。なお、入学金については、「入学自体の取り消し」のような事象でない限り、支援対象となります。
  - ⇒入力例 21 参照
  - ⇒納入不要とした未納分の授業料は補助金の対象とはならないため、退学・除籍等に伴い当該生徒に適用される納付額が変更になった(一部の授業料について 納付を求めなかった)場合は、実納付額から算出した額と比較して交付額を確定します(詳細は1-3参照)。

Ver.2.2[令和3年2月25日]

○学業成績の判定の結果「廃止」となった場合で、著しい成績不良であって、かつ、やむを得ない事由がない場合は「認定の遡及取消」となります。この場合、 <u>年度当初(修業年限が2年以下の場合は、半期ごとに学業成績の判定を行うことから「半期の初日」)に遡って認定取消となり、授業料減免の支援対象とはな</u> <u>りません</u>。なお、<u>入学金については、「入学自体の取り消し」のような事象でない限り、支援対象</u>となります。 ⇒入力例 24 参照

#### 3-4 転学(転入・転出)の生徒に関する入力方法

O他の専門学校から転入学する場合や、他の専門学校に転出する場合は、入力例のとおりとし、m欄備考にその旨を記入してください。なお、支援の継続が認められる転入学には一定の要件があります(文部科学省Q&A(令和2年11月11日版) P27~「4-10支援期間について」を参照)。 ⇒入力例27(転入)、28(転出)参照

### 3-5 秋入学の生徒に関する入力方法

〇秋入学の学科に係る入学年度・卒業年度の授業料減免額の算出については、実納付額に減免対象月数を乗じると、本来、減免対象とすべき額より小さくなって しまうことから、f「当該生徒に適用される年間授業料」欄は、年額に換算した額を入力してください。

O年度の途中で授業料の異なる別の学年に進級等する場合は、f「当該生徒に適用される年間授業料」欄に、申請年度に当該生徒にかかる授業料(例:4~9月分と10~3月分の合計)を入力してください。

【具体例】条件 10月入学、2年課程、支援区分:I 授業料 1年次400,000円(半期200,000円)、2年次500,000円(半期250,000円)

- 1年目(10~3月) 実納付額を入力すると 200,000 \* 3/3 \* 6/12 = 100,000 円 半期分に更に減免対象月数を乗じて減じることになるため 年額に換算した額を入力 <u>400,000</u> \* 3/3 \* 6/12 = 200,000 円
- 2年目(4~3月)年間授業料(f欄に入力する金額)(4~9月分) + (10~3月分) = 400,000/2 + 500,000/2 = 450,000円授業料減免額450,000 \* 3/3 = 450,000円
- 3年目(4~9月) 授業料減免額(f欄には年額に換算した額を入力)

<u>500,000</u> \* 3/3 \* 6/12 = 250,000 円

#### ⇒入力例 32~34 参照

Ver.2.2[令和3年2月25日]

4 減免対象月数と奨学金給付月数の関係

○減免対象月数は、原則として、JASSOの給付型奨学金制度の考え方と同一となりますので、奨学金業務システムの「給付期間」を確認のうえ、給付月数と減 免対象月数を一致させてください。

Oただし、両制度の手続の違いから、<u>例外的に、以下のケースにおいては在籍報告・継続願の未提出により奨学金給付月数と減免対象月数にずれが生じます</u>。

- ①奨学金の在籍報告を提出しない場合 →奨学金は停止、授業料減免支援は継続
   ②奨学金の継続願を提出しない場合 →奨学金は停止、授業料減免支援は継続
- ③授業料減免の継続願を提出しない場合 →奨学金は継続、授業料減免支援は停止
- ① -1 7月の在籍報告未提出(当月未提出、翌月(8月)の期限日までに提出)の場合の対象月数(8月システムデータ抽出時点)

|     | 4月 | 5月 | 6月 | 7月 | 8月 |
|-----|----|----|----|----|----|
| 奨学金 | 0  | 0  | 0  | 0  | 0% |
| 減免  | 0  | 0  | 0  | 0  | 0  |

※8月時点では「保留中」となり、翌月内に提出した場合は翌々月(9月)の処理で8月に遡及して再開。抽出データには原則「保留中」を含むため、対象者数にずれは生じない。

① -2 7月の在籍報告未提出(当月・翌月(8月)未提出、翌々月(9月)の期限日までに提出)の場合の対象月数(11月システムデータ抽出時点)

|     | 4月 | 5月 | 6月 | 7月 | 8月  | 9月  | 10月 | 11月 |
|-----|----|----|----|----|-----|-----|-----|-----|
| 奨学金 | 0  | 0  | 0  | 0  | ×停止 | ×停止 | 〇再開 | 0   |
| 減免  | 0  | 0  | 0  | 0  | 0   | 0   | 0   | 0   |

※翌々月(9月)に提出した場合は遡及せず、提出した月の次の月に再開するため、8~9月の減免対象者は、奨学金業務システムデータより1名多くなる。

① -3 7月の在籍報告未提出(当月未提出、以降も提出せず)の場合の対象月数(11月システムデータ抽出時点)

|     | 4月 | 5月 | 6月 | 7月 | 8月  | 9月  | 10月 | 11月 |
|-----|----|----|----|----|-----|-----|-----|-----|
| 奨学金 | 0  | 0  | 0  | 0  | ×停止 | ×停止 | ×停止 | ×保留 |
| 減免  | 0  | 0  | 0  | 0  | 0   | 0   | 0   | 0   |

※8~10月の減免対象者は、奨学金業務システムデータより1名多くなる。原則として、学種状態「奨学金振込中」「保留中」が抽出されるため、11月時点データは対象者数が一致

する(12月の抽出時点では、「停止」に切り替わる)。

⇒10月の在籍報告についても同様です(翌月の期限日までに提出すれば 10月に遡って再開するが、翌々月以降に提出した場合は、停止期間が生じるため、 授業料減免対象月とのずれが生じる)。

#### 大阪府私学課 Ver.2.2[令和3年2月25日]

### ② 授業料等減免継続願は提出、奨学金継続願は未提出の場合の対象月数

|     | R2 |    |    |     |     |     |    |    |    | R3 |    |    |
|-----|----|----|----|-----|-----|-----|----|----|----|----|----|----|
|     | 7月 | 8月 | 9月 | 10月 | 11月 | 12月 | 1月 | 2月 | 3月 | 4月 | 5月 | 6月 |
| 奨学金 | 0  | 0  | 0  | 0   | 0   | 0   | 0  | 0  | 0  | ×  | ×  | ×  |
| 減免  | 0  | 0  | 0  | 0   | 0   | 0   | 0  | 0  | 0  | 0  | 0  | 0  |

※奨学金については、翌年度4月から停止の見込み(継続願の詳細な扱いについては未確定)

③ 奨学金の在籍報告・継続願は提出、授業料等減免継続願は未提出(10月に未提出、次回4月まで提出なし)の場合の対象月数

|     | 4月 | 5月 | 6月 | 7月 | 8月 | 9月 | 10月 | 11月 | 12月 | 1月 | 2月 | 3月 |
|-----|----|----|----|----|----|----|-----|-----|-----|----|----|----|
| 奨学金 | 0  | 0  | 0  | 0  | 0  | 0  | 0   | 0   | 0   | 0  | 0  | 0  |
| 減免  | 0  | 0  | 0  | 0  | 0  | 0  | ×   | ×   | ×   | ×  | ×  | ×  |

※10月以降の減免対象者は、奨学金業務システムデータより1名少なくなる

○<u>奨学金業務システムの状況と合致しない月については、o欄支援区分の該当月のセルにコメント(在籍報告未提出のため奨学金停止等)を入力</u>してください。

⇒入力例 25(奨学金停止、授業料減免継続)、26(奨学金継続、授業料減免停止)参照

○両制度のうち一方の手続もれがあると上記のような複雑な状況になることから、<br />
日頃より、両方の制度の手続きをもれなく行うよう生徒に対して注意喚起をしてください。

※令和2年11月時点の情報(JASSO提供資料、聞き取り)に基づき整理していますので、今後、取扱いが変更になる可能性があります。

### 5 補助金交付申請手続きに関する入力手順

### 5-1 年度途中の提出時における p 欄 在籍状況把握の入力方法

〇当初交付申請、変更交付申請などの提出は年度途中になるので、その際の入力方法としては、以下のいずれの入力パターンでも差し支えありません

(学校が管理しやすい方で結構です)。

①提出時点まで入力、以降の月は空欄

②現在の在籍状況が継続すると仮定して、年度末まで入力

ただし、<br />
①の方法による場合であっても、o欄<br />
支援区分は、現在の在籍状況が継続すると仮定して年度末まで入力してください。

(支援区分の入力がない月については減免額が〇円となり、正しい年間見込額が算出されないため)

|              |     |      | 3         | を援区分( | (減免割合 | ) ×JAS                 | 30データ若し                | くは世帯収入 | 、確認書類か   | 6     |      |     |      |    |    |          |    | 在   | 籍状況把  | 握        |     |     |    |    |    |
|--------------|-----|------|-----------|-------|-------|------------------------|------------------------|--------|----------|-------|------|-----|------|----|----|----------|----|-----|-------|----------|-----|-----|----|----|----|
|              |     |      |           |       |       |                        | 0                      |        |          |       |      |     |      |    |    |          |    |     | р     |          |     |     |    |    |    |
| n            |     |      |           |       | ※申請   | 令和 2(2<br><b>青時点の区</b> | 2020)年度<br><b>分を年間</b> | で入力    |          |       |      |     | 在籍月  | 4月 | 5月 | 6月       | 7月 | 8月  | 9月    | 10月      | 11月 | 12月 | 1月 | 2月 | 3月 |
| 入学金の         | 4月  | 5月   | 6月        | 7月    | 8月    | 9月                     | 10月                    | 11月    | 12月      | 1月    | 2月   | 3月  | 授業料  |    |    | 交付<br>申請 |    | 変更交 | 付申請   | <u>.</u> |     |     |    |    |    |
| 支援区分         |     | 令和元( | (2019) 年利 | 火の所得区 | 分を確認  |                        |                        | 令和2(2  | 2020) 年秋 | の所得区  | 分を確認 |     | 把握月  |    |    |          |    | 実績  | 報告(4~ | 9月・10~3  | 月)  |     |    |    |    |
| ※人子時<br>の古場反 |     |      |           |       |       |                        |                        |        |          |       |      |     | ンまか  |    |    | 交付       |    | 亦百六 | 什由哇   |          |     |     |    |    |    |
| 分を入力         |     | 令    | 和2年度前     | 期の減免害 | 司合    |                        |                        | 令      | 和2年度後期   | 期の減免害 | 合    |     | 八十立  |    |    | 申請       |    | 友丈文 | 마마마   |          |     |     |    |    |    |
| 1 6111       |     |      |           |       |       |                        |                        |        |          |       |      |     | 记证月  |    |    |          |    |     | 実績報告  | (4~3月)   |     |     |    |    |    |
| 3/3          | 3/3 | 3/3  | 3/3       | 3/3   | 3/3   | 3/3                    | 3/3                    | 3/3    | 3/3      | 3/3   | 3/3  | 3/3 | 在籍状況 | 入学 | 在籍 | 在籍       | 在籍 | 在籍  | 在籍    | 在籍       | 在籍  |     |    |    |    |
|              |     |      |           |       |       |                        |                        |        |          | 7     |      |     |      |    |    |          |    |     |       |          |     |     |    |    |    |

例) 11 月に提出する場合

p欄 在籍状況把握 12月以降は空欄でも〇(引き続き在籍する前提で、3月まで「在籍」入力でも〇) o欄 支援区分 現在の在籍状況が継続すると仮定して年度末まで必ず入力 ただし、留学のため休学する等、対象外となることが既に明らかになっている月については「対象外」選択

### 5-2 変更交付申請時の入力方法

○支援区分や在籍状況の変更により、前回(※)の申請時から減免額が変更になった生徒(=交付申請額の変動要因となった生徒の行)について、e欄氏名と(演 算式)減免額のセルを黄マーカーで表示してください。

※前回とは、直近の申請を指します。

- 当初交付申請 → <u>変更交付申請(1回目)</u> → 変更交付申請(2回目)
- [例] (6月) (7月) 今回(11月)

↑今回が2回目の変更交付申請の場合、1回目(7月)の変更交付申請のときから変更になった生徒について表示する

Ver.2.2[令和3年2月25日]

○令和 2 年度の実績報告については、直近の(変更)交付申請時から減免額が変更になった生徒(=実績報告額の変動要因となった生徒)については、「e 欄氏 名」欄、「(演算式)減免額」欄に加えて、「o支援区分(減免割合)」欄のうち変更になった月を薄桃マーカーで表示してください。

○直近申請時の黄マーカーが残っていると今回変更になった箇所が判別できず審査に多大な支障が生じますので、実績報告作成前に、必ず、一旦全ての黄マーカーを除去した上で、今回の変更箇所のみ薄桃マーカーで表示してください。

(例)

直近の変更申請

|      | L                               | 支援区分(減免割合) ※JASSOデータ若しくは世帯収入確認書類から |           |       |      |     |              |      |               |      |      |     |      | 在看状況把握      |     |          |          |      |      |      |      |      |      |      |      |  |  |
|------|---------------------------------|------------------------------------|-----------|-------|------|-----|--------------|------|---------------|------|------|-----|------|-------------|-----|----------|----------|------|------|------|------|------|------|------|------|--|--|
| n    | 今和 2 (2020)年度<br>※申請時点の区分を年間で入力 |                                    |           |       |      |     |              |      |               |      |      |     |      | 4月          | 5月  | 6月       | 7月       | 8月   | 9月   | 10月  | 11月  | 12月  | 1月   | 2月   | 3月   |  |  |
| 入学金の | 4月                              | 5月                                 | 6月        | 7月    | 8月   | 9月  | 10月          | 11月  | 12月           | 1月   | 2月   | 3月  | 授業料  |             |     | 交付<br>申請 |          | 変更交  | 付申請  | ·    |      |      |      |      |      |  |  |
| 支援区分 |                                 | 令和元                                | (2019) 年和 | 火の所得区 | 分を確認 |     |              | 令和2( | :<br>2020) 年利 | の所得区 | 分を確認 |     | 把握月  |             |     |          | ·9月·10~3 | ~3月) |      |      |      |      |      |      |      |  |  |
| の支援区 |                                 | 令                                  | 和2年度前     | 期の減免害 | i合   |     | 令和2年度後期の減免割合 |      |               |      |      |     | 入学金  |             |     | 交付<br>申請 |          | 変更交  | 付申請  |      |      |      |      |      |      |  |  |
| лехи |                                 |                                    |           |       |      |     |              |      |               |      |      |     | 把握月  | 実績報告 (4~3月) |     |          |          |      |      |      |      |      |      |      |      |  |  |
| 1/3  | 1/3                             | 1/3                                | 1/3       | 1/3   | 1/3  | 1/3 | 3/3          | 3/3  | 3/3           | 3/3  | 3/3  | 3/3 | 在籍状況 | 入学          | 在籍  | 在籍       | 在籍       | 在籍   | 在籍   | 在籍   | 在籍   | 在籍   | 在籍   | 在籍   | 在籍   |  |  |
|      | 対象外                             | 対象外                                | 対象外       | 対象外   | 対象外  | 対象外 | 対象外          | 対象外  | 対象外           | 3/3  | 3/3  | 3/3 | 在籍状況 | 対象外         | 対象外 | 対象外      | 対象外      | 対象外  | 対象外  | 対象外  | 対象外  | 対象外  | 家計急麦 | 家計急麦 | 家計急麦 |  |  |
|      | 1/3                             | 1/3                                | 1/3       | 1/3   | 1/3  | 1/3 | 1/3          | 1/3  | 1/3           | 1/3  | 1/3  | 1/3 | 在籍状況 | 在籍          | 在籍  | 在籍       | 在籍       | 在籍   | 在籍   | 在籍   | 在籍   | 在籍   | 在籍   | 在籍   | 卒業   |  |  |
|      | 対象外                             | 対象外                                | 対象外       | 対象外   | 3/3  | 3/3 | 3/3          | 1/3  | 1/3           | 1/3  | 3/3  | 3/3 | 在籍状況 | 対象外         | 対象外 | 対象外      | 対象外      | 家計急変 | 家計急変 | 家計急麦 | 家計急変 | 家計急変 | 家計急変 | 家計急麦 | 家計急変 |  |  |
|      | 3/3                             | 3/3                                | 3/3       | 3/3   | 3/3  | 3/3 | 3/3          | 3/3  | 3/3           | 3/3  | 3/3  | 3/3 | 在籍状況 | 在籍          | 在籍  | 在籍       | 在籍       | 在籍   | 在籍   | 在籍   | 在籍   | 在籍   | 在籍   | 在籍   | 卒業   |  |  |
|      | 対象外                             | 対象外                                | 対象外       | 対象外   | 対象外  | 対象外 | 対象外          | 対象外  | 対象外           | 2/3  | 2/3  | 2/3 | 在籍状況 | 対象外         | 対象外 | 対象外      | 対象外      | 対象外  | 対象外  | 対象外  | 対象外  | 対象外  | 家計急麦 | 家計急麦 | 家計急麦 |  |  |

#### 実績報告

|    |           |            |                   |              |       | f                                      | (演算式)             |                |                                |                         |      |              |                |             |                  |               |                   |
|----|-----------|------------|-------------------|--------------|-------|----------------------------------------|-------------------|----------------|--------------------------------|-------------------------|------|--------------|----------------|-------------|------------------|---------------|-------------------|
| 入力 | a         | b          | o                 | d            | e     | 実験実習料・施設設備資金<br>などの授業料以外の金額を<br>含めないこと |                   | E              | (演算式)                          | h                       | 1    | (演算式)        | ( <b>演算式</b> ) | i           | k                | 1             |                   |
| 番号 | 学科名       | コース・専攻名    | 昼夜区分 学籍番号<br>(半角) |              |       | 年間<br>(特特制                             | 年間投業料<br>(特特制度注意) |                | <sup>≢</sup> 金<br><u>慶注意</u> ) | 添付の適用額根拠                |      | 年間           | 1 ~~           | JASSO       | (JASSOMA)<br>受給し | 重美学金を<br>ていない |                   |
|    | X = _ 푹히너 | ※日_つ_7、東藤村 | 1:昼間              | *学科・コー       | 氏名    | 当該生徒に<br>済用される 投業料減免                   |                   | 当該生徒に<br>適用される | 入学金减免                          | 資料の参照先                  | 特待制度 | 授業料          | 八子亚<br>减免額     | 給付型<br>奨学会認 | 着合に<br>他将学会      | (入力)          | 備考                |
|    | 「固めて」入力   | 「圏めて」入力    | 2:夜間等<br>3:通信     | ス・導攻ことに番号が若い |       | 年間授業料                                  | 国の上限額             | 入学金            | 国の上限額                          | ※添付資料に書号を呈<br>り、その書号を記載 | 有無   | 195. 7°C 891 |                | 定の有無        | 利用の              | 併給調整<br>の有無   |                   |
|    |           |            |                   | 順に入力         |       | (円)                                    | (円)               | (円)            | (円)                            |                         |      | (円)          | (円)            |             | 有無               | 40 H AM       |                   |
| 1  | 新聞学科      | 新聞記者コース    | 1                 | 11111        | 大阪 太郎 | 500,000                                | 590,000           | 200,000        | 160,000                        | Da, Db                  |      | 250,000      | 53, 400        | 0           |                  |               |                   |
| 2  | 新聞学科      | 新聞記者コース    | 1                 | 11112        | 大阪 次郎 | 500,000                                | 590,000           |                | 160,000                        | Da                      |      | 0            | 0              | 0           |                  |               | 家計急変(1月~)認<br>定未決 |
| 3  | 新聞学科      | 新聞記者コース    | 1                 | 11113        | 大阪 三郎 | 500,000                                | 590,000           |                | 160,000                        | Da                      |      | 166, 700     |                | 0           |                  |               |                   |
| 4  | 新聞学科      | 新聞記者コース    | 1                 | 11114        | 大阪 四郎 | 500,000                                | 590,000           |                | 160,000                        | Da                      |      | 166, 700     |                | 0           |                  |               |                   |
| 5  | 新聞学科      | 新聞記者コース    | 1                 | 11115        | 大阪 五郎 | 500,000                                | 590,000           |                | 160,000                        | Da                      |      | 250,000      |                | 0           |                  |               |                   |
| 6  | 新聞学科      | 新聞記者コース    | 1                 | 11116        | 大阪 六郎 | 500,000                                | 590,000           |                | 160,000                        | Da                      |      | 83, 400      | 0              | 0           |                  |               |                   |

| 「o支揺区分(減免割合)」欄のうち変更が変更になった日を蒲桃マーカーで |                    |     |      |           |                                         |     |     |     |      | 入産認書類か             | 6     |     |     |      | <b>在集状況把握</b><br>p |     |          |     |            |      |      |      |      |      |      |      |  |
|-------------------------------------|--------------------|-----|------|-----------|-----------------------------------------|-----|-----|-----|------|--------------------|-------|-----|-----|------|--------------------|-----|----------|-----|------------|------|------|------|------|------|------|------|--|
| 表示                                  | 202                |     |      |           | ,,,,,,,,,,,,,,,,,,,,,,,,,,,,,,,,,,,,,,, |     |     | /5  |      |                    |       |     |     | 在籍月  | 4月                 | 5月  | 6月       | 7月  | 8月         | 9月   | 10月  | 11月  | 12月  | 1月   | 2月   | 3月   |  |
|                                     | 入学金の               | 4月  | 5月   |           |                                         |     | 1 H | 10月 | 11月  | 12月                | 1月    | 2月  | 3月  | 授業料  |                    |     | 交付<br>申請 |     | 変更交        | 付申請  |      |      |      |      |      |      |  |
|                                     | 支援区分               |     | 令和元( | (2019) 年利 | 火の Pir No.                              | _   |     |     | 令和2( | 和2(2020)年秋の所得区分を確認 |       |     |     | 把握月  | 実績報告(4~9月・10~3月)   |     |          |     |            |      |      |      |      |      |      |      |  |
|                                     | の支援区               |     | 숚    | 和2年度前:    | 期の減免書                                   | 免割合 |     |     | 令    | 和2年度後期             | 朝の減免割 | i 승 |     | 入学金  |                    |     | 交付<br>申請 |     | 変更交付申請     |      |      |      |      |      |      |      |  |
|                                     | <b><i>πελμ</i></b> |     |      |           |                                         |     |     |     |      |                    |       |     |     | 把握月  |                    |     |          |     | 実績報告(4~3月) |      |      |      |      |      |      |      |  |
|                                     | 1/3                | 1/3 | 1/3  | 1/3       | 1/3                                     | 1/3 | 1/3 | 3/3 | 3/3  | 3/3                | 3/3   | 対象外 | 対象外 | 在籍状況 | 入学                 | 在籍  | 在籍       | 在籍  | 在籍         | 在籍   | 在籍   | 在籍   | 在籍   | 過学   | 対象外  | 対象外  |  |
|                                     |                    | 対象外 | 対象外  | 対象外       | 対象外                                     | 対象外 | 対象外 | 対象外 | 対象外  | 対象外                | 対象外   | 対象外 | 対象外 | 在籍状況 | 対象外                | 対象外 | 対象外      | 対象外 | 対象外        | 対象外  | 対象外  | 対象外  | 対象外  | 対象外  | 対象外  | 対象外  |  |
|                                     |                    | 1/3 | 1/3  | 1/3       | 1/3                                     | 1/3 | 1/3 | 1/3 | 1/3  | 1/3                | 1/3   | 1/3 | 1/3 | 在籍状況 | 在籍                 | 在籍  | 在籍       | 在籍  | 在籍         | 在籍   | 在籍   | 在籍   | 在籍   | 在籍   | 在籍   | 卒業   |  |
|                                     |                    | 対象外 | 対象外  | 対象外       | 対象外                                     | 3/3 | 3/3 | 3/3 | 1/3  | 1/3                | 1/3   | 対象外 | 対象外 | 在籍状況 | 対象外                | 対象外 | 対象外      | 対象外 | 家計急変       | 家計急麦 | 家計急変 | 家計急変 | 家計急変 | 家計念変 | 対象外  | 対象外  |  |
|                                     |                    | 3/3 | 3/3  | 3/3       | 3/3                                     | 3/3 | 3/3 | 対象外 | 対象外  | 対象外                | 対象外   | 対象外 | 対象外 | 在籍状況 | 在籍                 | 在籍  | 在籍       | 在籍  | 在籍         | 在籍   | 遭及取消 | 遭及取消 | 遭及取消 | 遭及取消 | 遭及取消 | 遭及取消 |  |
|                                     |                    | 対象外 | 対象外  | 対象外       | 対象外                                     | 対象外 | 対象外 | 対象外 | 対象外  | 対象外                | 2/3   | 2/3 | 2/3 | 在籍状況 | 対象外                | 対象外 | 対象外      | 対象外 | 対象外        | 対象外  | 対象外  | 対象外  | 対象外  | 家計急麦 | 家計急麦 | 家計急奏 |  |